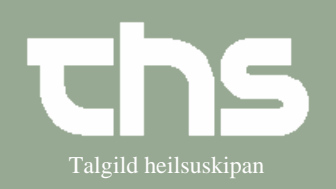

## Ny ordination

| STIG          | FORKLARING                                                                                                    | SKÆRMBILLEDE                                                                                                    |
|---------------|----------------------------------------------------------------------------------------------------|----------------------------------------------------------------------------------------------------|
| Find patient  | I første kolonne skrives<br>fødedato/p-tal og vælg Søg                                                                          | Find Ryd 010106 Tummas Søg                                                                                                    |
|               | Vælg den rigtige patient                                                                                                    |                                                                                                    |
| Ny ordination | Vælg Medisin og Ny<br>ordination                                                                                                | Medisin Bookin Ny ordination                                                                                                    |
| Kontakt       | Vælg den rigtige Kontakt og<br>Enhed                                                                                            | Kontakt: Innleggjan, 01-10-2008, Ortopædkirurgi<br>Enhed:* G4, seingjadeild                                                          |
| Find medicin  | Skriv præparatnavn eller en del af det og tryk <i>Enter</i> .                                                                   | Søg på 🖲 Præparatnavn 🤇 Generisk navn 🔿 Skabelon<br>diaz                                                                             |
|               | Det er muligt at søge i<br><i>Præparatnavn, Generisk navn</i><br>eller <i>Skabelon</i> . Prikken står<br>default i Præparatnavn |                                                                                                    |
| Medicinskab   | Søgeresultatet er begrænset til medicinskab.                                                                                    | Søgeresultat for: "diaz<br>Søgning begrænset til medicinskab                                                                         |
| Vis alle      | For at kunne se alt medicin<br>som apoteket har, tryk <i>Vis alle</i>                                                           | Vis alle Antal = 0(1)                                                                                                    |
| Vel medisin   | Marker det rigtige præparat og<br>tryk <i>OK</i>                                                                                | Søgning ikke begrænset til a medicin.dk Præpopslag III<br>A Navn Form Styrke Produ<br>III B:3 N05 Diazepam "DAK" tablett 5 mg Nycome |
|               | Sørg for at<br>administrationsmåde og<br>Administrationsvej er rigtigt                                                          | Administrationsmåde Administrationsvej<br>Tabletter og øvrigt 💽 peroralt                                                             |
| Dosering      | Tryk på <i>Dosering</i>                                                                                                    | Dosering                                                                                                    |

# Huskeseddel

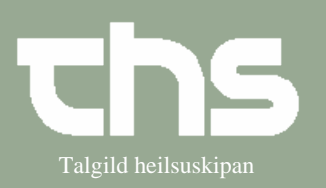

## Ny ordination

| Descript         | Vale water                           | Description and the second                    |
|------------------|--------------------------------------|-----------------------------------------------|
| Dosering         | Vælg rigtige                         | Doseringstype                                 |
|                  | Doseringstype.                       | 1x3                                           |
|                  |                                      | <vælg type=""></vælg>                         |
|                  | <b>1x3:</b> Samme dosis en eller     | 1x3                                           |
|                  | flere gange dagligt                  | Periodisk                                     |
|                  | <b>Periodisk:</b> Eks. En dosis hver | 2+3                                           |
|                  | 2. time                              | Engangsdosis                                  |
|                  | <b>2+3:</b> Eks en dosis om          | Efter særlig ordination                       |
|                  | morgenen og en anden om              | Ugeskema                                      |
|                  | aftenen                              |                                               |
|                  | Engangsdosis:                        |                                               |
|                  | Efter særlig ordination: Eks.        |                                               |
|                  | En time før operation.               |                                               |
|                  | <b>Ugeskema:</b> Eks. Samme dosis    |                                               |
|                  | eller forskellige dosis over en      |                                               |
|                  | periode (Marevan)                    |                                               |
|                  |                                      |                                               |
| Varighed         | Tag beslutning om variheden          | Variabed                                      |
| 8                | af ordinationen                      | Vangrieu Dage                                 |
|                  |                                      | Dosis Dosisenhed Dage                         |
|                  |                                      | 1 tablett Indtituidere                        |
|                  |                                      | Til sepapering                                |
|                  |                                      | Mindste tid mellem do                         |
| Dosering         | Vælg dosis antal og Uddeling         | Dosis Dosisenhed Antal Uddeling               |
| Dobering         | , and absis, and of outcomy          | 1 tablett × 3 🔽 dagligt 👻                     |
|                  |                                      | dagligt                                       |
|                  |                                      | Mindste tid mellem doserne mo, mi & af        |
|                  |                                      | Maximal dosis mo, mi & na                     |
|                  |                                      | mo, af & na                                   |
|                  |                                      | Doseringsanvisning mi, af & na                |
| Tilfai og OV     | Truk Tilfei og OV                    |                                               |
| Tilløj og OK     | Tiyk Tüjøj og OK                     | OK                                            |
|                  |                                      |                                               |
| Flere doseringer | Det er muligt at <i>Tilføj</i> flere | Dosering                                      |
|                  | doseringer                           | 21_10_2008 11:30 _ 27_10_2008 11:20           |
|                  |                                      | 1 tablett 1 gang(e) Daglig                    |
|                  | Eks:                                 |                                               |
|                  | 1 tbl x 1 í 6 dg                     |                                               |
|                  | 2 tbl x 1 í 8 dg                     | 27-10-2008 11:39 - 04-11-2008 11:39.          |
|                  | _                                    | 2 tablettir 1 gang(e) Daglig                  |
| Instruktion til  | Den ses både i                       | Instruktion til klinikere                     |
| klinikara        | Ordinatiónslisten og                 | Tú kanst skriva instruktión til klinikara her |
|                  | Administratiónslisten                | 31                                            |

# Huskeseddel

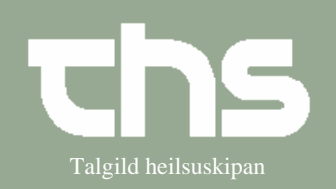

## Ny ordination

| Instruktion til patient | Den ses både i<br>Ordinatiónslisten og<br>Administratiónslisten                                                                                                    | Instruktion til patient<br>Tú kanst skriva instruktión til sjúklingin her. Stendur á<br>Ordinatiónslistanum, um hann fær hann við sær |
|-------------------------|----------------------------------------------------------------------------------------------------|----------------------------------------------------------------------------------------------------|
| Sæt flueben             | <ul> <li>Særlig diskretion:<br/>Ordinationen kan kun ses<br/>imens den er gældende, så<br/>forsvingder den af listen</li> <li>Anden ordinatør: Hvis du<br/>ordinerer medicin i Comsic<br/>som eks. Praktisende læge har<br/>ordineret</li> <li>Selvadm.: Hvis patinten<br/>administerer sin egen medicin</li> <li>Sic!: Særlig opmærksomhed</li> <li>Administrer lægemiddel i<br/>administrationslisten på<br/>enhed: Ordinationen bliver<br/>aktiv på Administrationslisten<br/>og kan administreres af<br/>plejepersonalet.</li> </ul> | Særlig diskretion                                                                                                    |
| Signer                  | Tryk Signer                                                                                                    | Signer                                                                                                    |